# De software van de TV en discspeler bijwerken

Om ervoor te zorgen dat uw TV is voorzien van de meest recente functies en oplossingen, raden wij u aan de TV bij te werken met de meest recente software. Als er software-updates beschikbaar zijn, kunt u deze verkrijgen bij uw leverancier of via www.philips.com/support.

# De softwareversie controleren

#### Voordat u de software bijwerkt, moet u eerst de huidige softwareversie van uw TV of discspeler controleren. De naam van het zip-bestand geeft aan om welke softwareversie het gaat. Het eerste deel van de naam geeft de softwareversie van de TV aan. Het laatste deel geeft de softwareversie van de discspeler aan.

#### TPM53E2.01 CP08

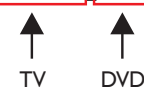

Als het een hoger nummer is, is het een nieuwere versie dan de huidige.

Indien de softwareversie hetzelfde is als het laatste updatebestand op www.philips.com/support, hoeft u de software niet bij te werken.

### Waarschuwing

- Verwijder de USB-stick of CD-R/CD-RW niet uit de TV als er tijdens de update een stroomstoring optreedt. De TV zal verdergaan met de update zodra er weer stroom is.
- Als tijdens de update een fout optreedt, probeer dan de procedure opnieuw uit te voeren. Als de fout hierna nog optreedt, neemt u contact op met Philips Consumer Care.

# De software van de TV bijwerken

#### Wat u nodig hebt

- Een lege USB-stick. De USB-stick moet een FAT- of DOS-formattering hebben. Gebruik geen USB harde schijf.
- Een PC met internettoegang.
- Een archiveerprogramma dat de zip-bestandsindeling ondersteunt (bijvoorbeeld WinZip® of Stufflt®).

#### Stap 1: De huidige softwareversie van de tv controleren

- Druk op 希 op de afstandsbediening van de tv.
- 2 Selecteer [Setup] > [Software-update] > [Info huidige softwar] en druk vervolgens op OK.
  → De versie van de huidige software wordt weergegeven.

#### Stap 2: De meest recente software downloaden

- 1 Sluit de USB-flashdrive aan op een USB-poort op uw PC.
- 2 Ga op uw PC naar www.philips.com/support.
- **3** Zoek uw product en de beschikbare software en stuurprogramma's voor uw TV op.
- 4 Als de softwareversie recenter is dan de versie op uw TV, klikt u op de software-update.
- **5** Ga akkoord met de licentieovereenkomst en sla het ZIPbestand op de USB-flashdrive op.
- 6 Gebruik een archiveerprogramma om 'autorun.upg' uit te pakken in de hoofdmap van de USB-flashdrive.
- 7 Koppel de USB-stick los van de PC.

#### Stap 3: De software van de TV bijwerken

#### Waarschuwing

- Schakel tijdens de software-update de TV niet uit en koppel de USBflashdrive niet los.
- 1 Schakel de TV uit en koppel alle USB-opslagapparaten los.
- 2 Sluit de USB-flashdrive (met de software-update) aan op de USB-aansluiting op de TV.
- **3** Schakel de TV in.
  - → DeTV detecteert de USB-flashdrive en begint de softwareversie te scannen.
  - ➡ U wordt via een bericht gevraagd om de software bij te werken.

#### Opmerking

• Als de USB-flashdrive niet wordt gedetecteerd, koppelt u deze los en sluit u deze weer aan.

- 4 Volg de instructies op het scherm om de software van de TV bij te werken.
- 5 Als dit voltooid is, koppelt u de USB-flashdrive los van de TV.
- 6 Selecteer [Herstarten] en druk op OK om de TV opnieuw te starten.

## De software van de discspeler bijwerken

#### Wat u nodig hebt.

- Een lege CD-R of CD-RW
- Een PC met internettoegang en een toepassing voor het branden van CD's

#### Stap 1: De huidige softwareversie van de discspeler controleren

- 1 Druk op DVD SETUP op de afstandsbediening van de tv.
- 2 Selecteer [Voorkeur] > [Versieinfo.] en druk vervolgens op OK.

→ De versie van de huidige software wordt weergegeven.

#### Stap 2: De meest recente software downloaden

- 1 Ga op uw PC naar www.philips.com/support.
- 2 Zoek uw product en de beschikbare software en stuurprogramma's voor uw discspeler op.
- **3** Als de softwareversie recenter is dan de versie op uw discspeler, klikt u op de software-update.
- 4 Accepteer de licentieovereenkomst en sla het zip-bestand op uw PC op.
- **5** Gebruik een archiveerprogramma om 'TPMD52V01.bin' uit te pakken in een map op uw PC.
- 6 Plaats een lege CD-R of CD-RW in de PC.
- 7 Gebruik een toepassing voor het branden van CD's om de discspelersoftware naar de CD te kopiëren.
- 8 Wijzig de naam van de CD in 'PHILIPS'.
- 9 Verwijder de CD uit de PC.

#### Stap 3: De software van de discspeler bijwerken

#### Waarschuwing

• Schakel de TV niet uit of schakel niet naar een andere zender tijdens het bijwerken van de software.

- 1 Schakel de televisie in.
- 2 Druk op ⊕ SOURCE op de afstandsbediening en selecteer [DVD].
- Plaats de CD-R of CD-RW in het discstation.
  → De discspeler detecteert de CD.
  - ➡ U wordt via een bericht gevraagd om de software bij te werken.
- 4 Volg de instructies op het scherm om de software van de discspeler bij te werken.
- 5 Verwijder de CD van de discspeler als deze door de TV wordt uitgeworpen.
- 6 Als dit is voltooid, wordt de TV automatisch opnieuw gestart.